## JGAジュニア会員サービスについて

■ジュニア会員の「マイページ」へログインするまで

日本ゴルフ協会のHP(図1)内の右にある 「JGAジュニア会員サービス」のバナーをクリックする と、図2のページが表示されます。

図 2 ページ内の左にある「JGAジュニア会員サービス」 をクリックするとログイン画面(図 3)になります。

図 3 のログイン画面の所定の位置にメールアドレス、パ スワードを入力するとログインできます。

■ログイン出来ない場合

JGAヘルプデスクヘご連絡下さい。

 $\text{TEL}: 0\ 5\ 0 - 2\ 0\ 1\ 8 - 0\ 9\ 6\ 5$ 

問い合わせ受付時間:

平日(月~金)10時~12時/13時~16時30分

(土日、祝祭日、年末年始、夏季休業日を除く)

■ジュニア会員 更新手続き

「マイページ」お知らせの下にある「ジュニア会員・保険有効期間」(図 4) 右にあるボタンを押して更新手続きを行ってください。

詳しくはJGAヘルプデスクヘお問い合わせください。

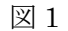

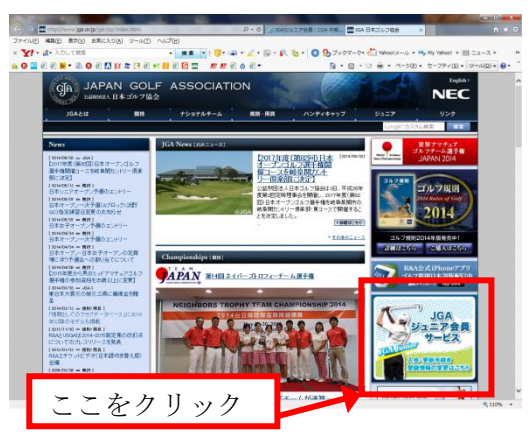

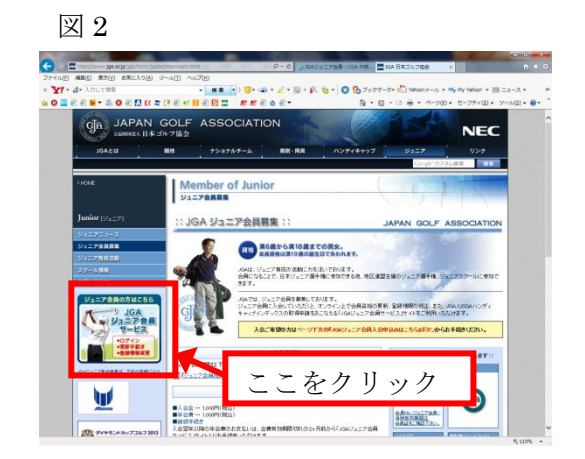

 $\boxtimes 3$ 

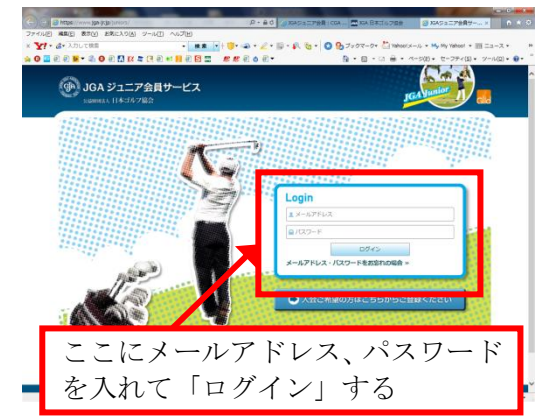

図 4

| 🖢 お知らせ                                                                |                                                     |                    |
|-----------------------------------------------------------------------|-----------------------------------------------------|--------------------|
| 2012.06.03 【ご案内】関東地区ジョ                                                | ユニア会員の皆様へ                                           |                    |
| 012.06.02 JGAジュニア会員サー<br>012.06.01 バッグタグの再発行が<br>012.06.01 年末年始休業のお知ら | ここをクリックしてページの<br>に従って下さい。                           | り指示                |
| 012.06.01 JGAジュニア会員自宅伯                                                | 所・学校変更届けについて                                        | ○お知らせ一覧            |
| ジュニア会員・保険有効期間                                                         | 2011年08月20日~2012年08月19日                             | 更新・復会手続きを行う        |
| ジュニア会員No.                                                             | 01234567                                            |                    |
| 仮会員証                                                                  |                                                     |                    |
| 競技県                                                                   | 神奈川県<br>※就学されている方は学校県が競技県となります。大会やスクール等のご言<br>溶します。 | R内は、競技県管轄の地区連盟よりご連 |

■NEW J-sysの登録について

ジュニア会員のマイページ「お知らせの」下に図5の枠があります。枠内下に「NEW J-sys」の枠があります。未登録の場合「※1」、登録済みの場合「※2」が表示されます。

未登録の方は枠の右に有るボタン「JGA/USGA ハンディキャップインデックスを取得する」を 押して指示に従って下さい。ログインに ID とパスワードを聞いてきた場合、ジュニア会員は ID にメールアドレスを入れて、パスワードはジュニア会員と同じものを入力下さい。

わからない場合はJGA ヘルプデスクヘお問い合わせください。

| 义 | 5 |
|---|---|
|---|---|

| ジュニア会員・保険有効  | <b>加期間</b> 2011年08月20日                                                       | 日~2012年08月19日                                                                       | 更新・復会手続きを行う             |  |
|--------------|------------------------------------------------------------------------------|-------------------------------------------------------------------------------------|-------------------------|--|
| ジュニア会員No.    | 01234567                                                                     | 01234567                                                                            |                         |  |
| 仮会員証         | <ul> <li>※QR</li> <li>仮会員</li> <li>「仮会員</li> <li>「仮会</li> <li>アドレ</li> </ul> | コードをクリックまたは携帯電話等で読み<br>I証を確認することができます。<br>2貝証URLの送信」ボタンを押すと登録済<br>ルスへURLを送ることもできます。 | 込むと、 仮会員証URLの送信<br>みメール |  |
| 競技県 NEW J-   | sys 未登録<br>"ROAS"                                                            | 学校県が競技県となります。大会やスク・                                                                 | ール等のご案内は、競技県管轄の地区連盟よりご  |  |
| NEW J-sys X1 |                                                                              | JGA/USGA/                                                                           | ハンディキャップインデックスを取得する     |  |
|              | ※JGA/USGA/\ンディ                                                               | ※JGA/USGAハンディキャップインデックスについて詳しくはこちら                                                  |                         |  |
| NEW J-sys ※2 | 利用中/2014年<br>※JGA/USGA/いディ                                                   | 利用中/2014年02月01日~ NEW J<br>※JGA/USGA/\ンディキャップインデックスについて詳しくはこちら                       |                         |  |
| NEW J-       | sys 登録済み                                                                     |                                                                                     |                         |  |

■その他情報の更新

ログイン情報・住所・学校・連絡先の変更は、 各項目の下にある「・・・を修正する」ボタンを 押して情報の更新を行って下さい。

ここに登録されている情報を基に案内など お送りいたしますのでよろしくお願い致します。 図 6

| Glid情報                   |                       |  |  |
|--------------------------|-----------------------|--|--|
| グイン情報                    |                       |  |  |
| アドレス                     | yamada@example.com    |  |  |
| 4-1                      | *****                 |  |  |
|                          | ログイン情報を修正する           |  |  |
| 本信報                      |                       |  |  |
| ŧo.                      | 123046                |  |  |
|                          | 山田太郎                  |  |  |
| 57                       | ヤマダ タロウ               |  |  |
| 68                       | Taro Yamada           |  |  |
|                          | 男性                    |  |  |
| B                        | 1996年10月01日(15歳)      |  |  |
| 所・連絡先                    |                       |  |  |
| 郵便番号                     | 104-0123              |  |  |
| 都道府里                     | 東京都                   |  |  |
| 市区町村                     | 中央区                   |  |  |
| それ以降の住所 京橋1-12-5京橋YSビル2階 |                       |  |  |
| 号                        | 03-1234-5678          |  |  |
| 号(紧急連絡先)                 | 090-1234-5678         |  |  |
| 号                        | 03-1234-5678          |  |  |
| A/USGAハンディキ              | - ヤップインデックス証明書・その他送付先 |  |  |
| 彩使描号                     |                       |  |  |
| 都道府巴                     |                       |  |  |
| 市区町村                     |                       |  |  |
| それ以降の住所                  |                       |  |  |
|                          |                       |  |  |
|                          | 神経信郎を修正すス             |  |  |
|                          | The New York 2.9      |  |  |
| GAジュニア会員                 | サービス情報                |  |  |
| 抗                        |                       |  |  |
| tx.                      |                       |  |  |
|                          |                       |  |  |
|                          | 神奈川県立新高島高校            |  |  |
| 卵使間号                     | 220-9999              |  |  |
| and 100 country          | 540.400 (111.00)      |  |  |
|                          | <b>Ind In Fig 1</b>   |  |  |